## 360 Panoráma/egyszerű tolatókamera átállítási segédlet

Az újabb fejegységeken a 360 és az egyszerű, 1 csatlakozós kamerák esetében kézi beállításra lehet szükség, hogy a kettő kameratípus közül a megfelelő működjön.

1. Az alkalmazástárban válasszuk ki a "Settings" ikont.

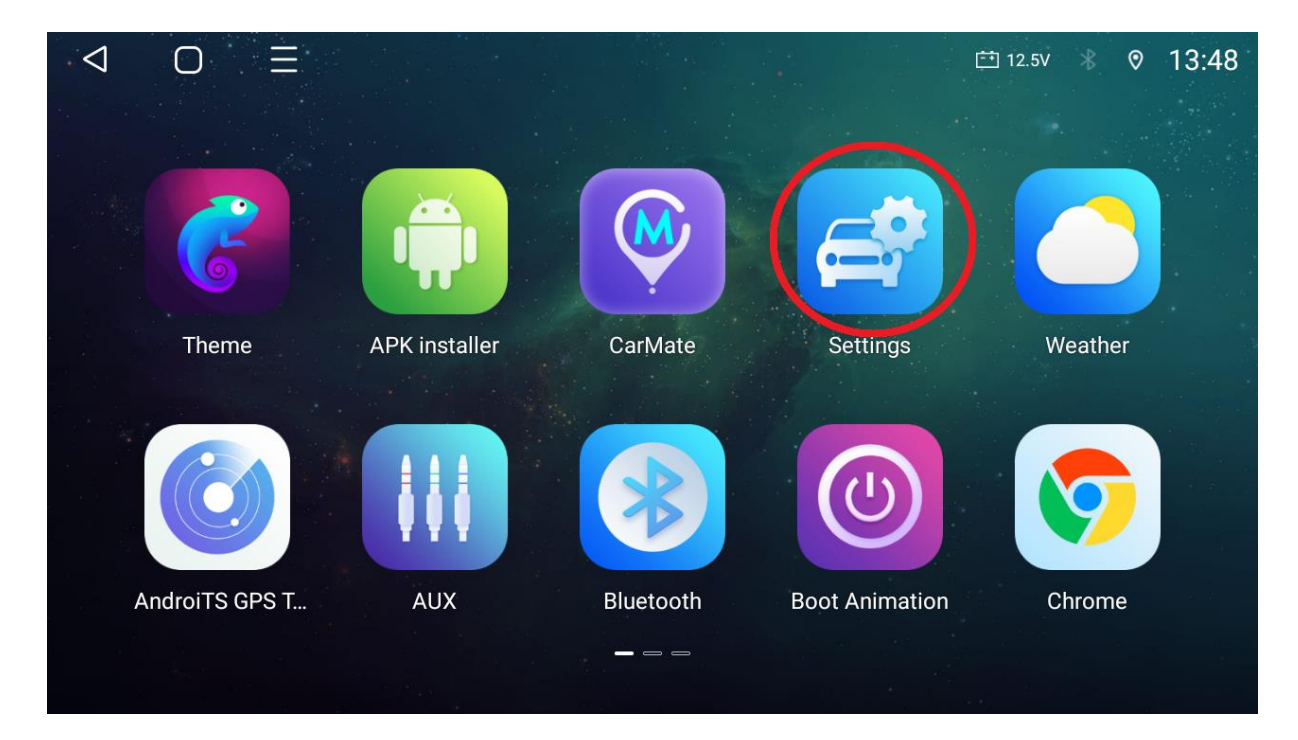

2. Válasszuk ki a "Factory" menüpontot.

| 0          | _= •               | 런 12.5V 🛞 🦁     | 13:49 |
|------------|--------------------|-----------------|-------|
| 🚘 Original | Settings           |                 |       |
| R Reverse  | Door information   |                 | >     |
| Voice      | LOGO setting       |                 | >     |
|            | Export log.bin     |                 | >     |
| Personal   | Steering wheel     |                 | >     |
| 💠 System   | Left right peptide | Left peptide    | >     |
| E Factory  | Amp volume         | Odb             | >     |
| 🔑 More     | Selent models      | 通田和-通田和-通田和-通田和 | >     |

3. Jelszónak a megszokott 8888 helyett az 123456 számsort kell megadni.

| $\triangleleft$ | Ο      | Ξ        | <b>_</b>    |                    |                       |          | 🟥 12.5V 🔺 | ◎ 13:49 |
|-----------------|--------|----------|-------------|--------------------|-----------------------|----------|-----------|---------|
| 😭 Or            | iginal | Sys      | tem Settin  | octory             |                       | <b>-</b> |           |         |
| R Re            | everse | M        | CU upg      | 3456               |                       |          |           |         |
| ي ل             | bice   | -<br>  - | sternu      | CANCEL             | CONFIRM               |          |           |         |
|                 |        | Ti       | me and date | 1                  |                       |          |           | >       |
|                 |        |          |             | Suggest contact na | ames? Touch for info. |          |           |         |
|                 | -      | +        | ٠           | 1                  | 2                     | 3        |           |         |
|                 | *      | /        | J           | 4                  | 5                     | 6        | Ø         |         |
|                 | (      | )        | =           | 7                  | 8                     | 9        |           |         |
|                 |        |          |             | *                  | 0                     | #        |           |         |

4. Válasszuk ki a "Config info" menüpontot.

| < ○        |                    | ⊡ 12.5v 🖇 🗞 13:49 |
|------------|--------------------|-------------------|
| 😭 Original | Factory settings   |                   |
| R Reverse  | Select models      | 通用机-通用机-通用机 >     |
| U Voice    | Panel keys         | >                 |
|            | Config info        | >                 |
| Personal   | al Channel balance | >                 |
| 🍄 🌣 System | Key update         | >                 |
| E Factory  | Backup Apk         | >                 |
| 🔑 More     | Screen Reference   | >                 |

5/a. Itt keressük meg a "360panorama" menüpontot, ha kék színű a kapcsoló, ON módban van, abban az esetben a fejegység a 360-as panoráma kameramódban fog funkcionálni.

| 0          | ≡           | 🟥 12.5v 🛞 🛛 13:49 |
|------------|-------------|-------------------|
| 🚘 Original | 🗶 васк      |                   |
| R Reverse  | DISC        |                   |
| y Voice    | NO Play     |                   |
| Personal   | 360panorama |                   |
| 🏟 🔅 System | TV          |                   |
| Factory    | AUX         |                   |
| 🔑 More     | Radio       |                   |

5/b. Amennyiben a "360panorama" menüpont kapcsolója fekete, OFF állásban van, akkor érhető el az egy csatlakozós egyszerű tolatókamera képe.

|            |             | 🟥 12.5v 🛞 🛛 13:49 |
|------------|-------------|-------------------|
| 😭 Original | 🗸 васк      |                   |
|            |             |                   |
| Reverse    | Cursor knob |                   |
| 9 Voice    | NO Play     |                   |
| 8 Personal | 360panorama |                   |
| 🍄 🙀 System | TV          |                   |
| E Factory  | AUX         |                   |
| 🔑 More     | Radio       |                   |

6. Ez után sima, egy csatlakozós kamera esetében a fogaskerékre bökve tudjuk beállítani a kamerának megfelelő opciókat. Amennyiben ez a fogaskerék ikon nem látható egyből, fentről lefelé simító mozdulattal tudjuk előhívni, mint az értesítési sávot.

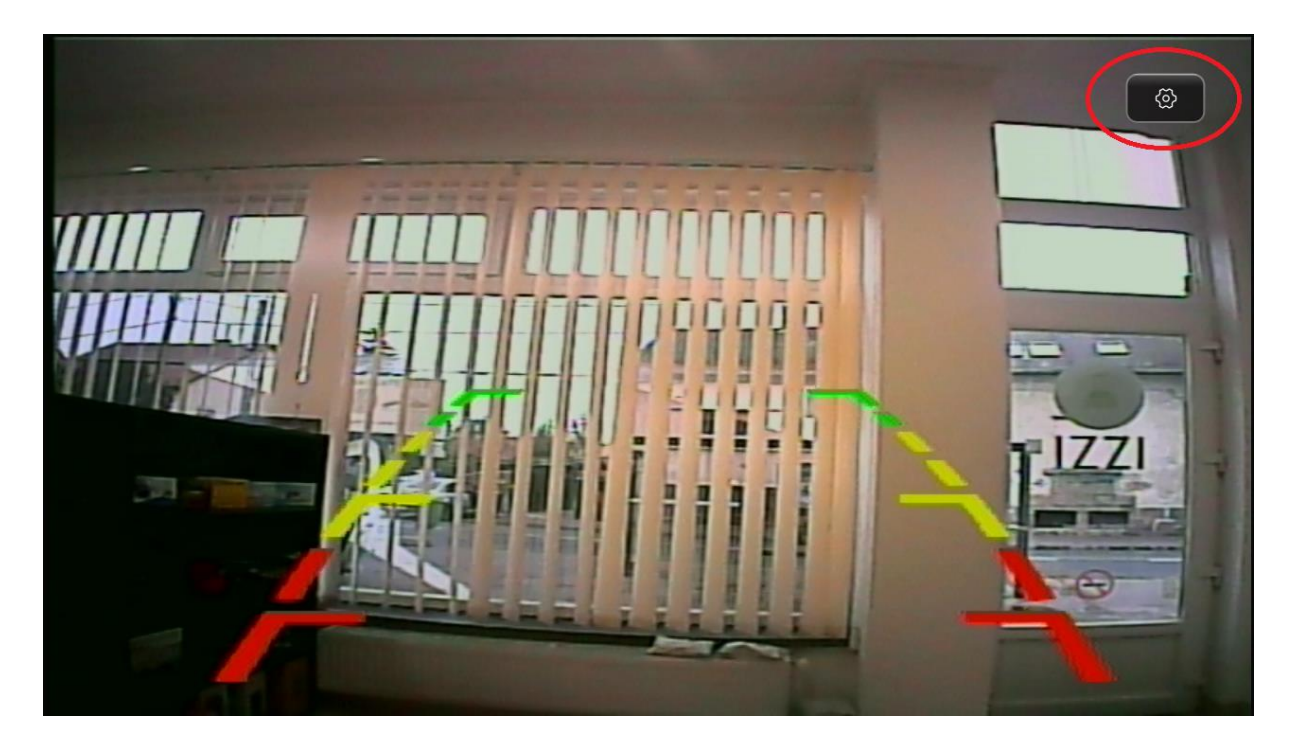

(A kamera helyes bekötése minden esetben szükségszerű.)